### Indian Institute of Technology Tirupati

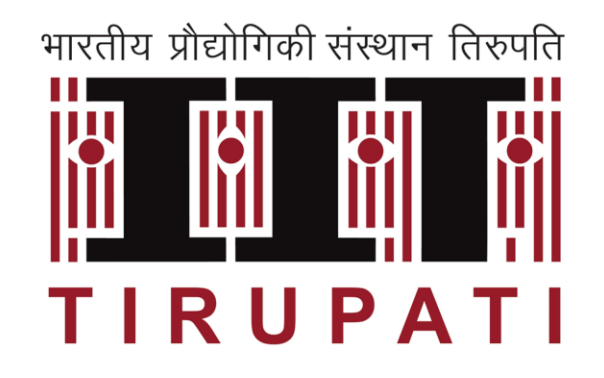

#### User manual for Faculty Webpage Portal usage

#### Faculty Web Page Portal

- $\succ$  The portal is used to upload Faculty personal webpage files.
- > The html files can be uploaded using Filezilla or Winscp to the server
- ➤ Sample url : <u>https://facweb.iittp.ac.in/~</u><Faculty LDAP User Name>
  - Eg: <u>https://facweb.iittp.ac.in/~</u>sai

Note : Databases are not provided.

#### Limitations

- You are requested to design the website with simple html files
- Storage Quota: 2 GB Maximum
- Not recommended to use any scripting language, like javascript
- If you have designed from weebly or google sites or any other, you can copy html files and update in website folder

#### **Designing Templates**

- For designing you can check these websites
  - http://www.iitg.ac.in/evmrs/
  - http://www.iitg.ac.in/amurali/homepage/index.html
  - https://facweb.iittp.ac.in/~sai/
  - https://codiux-labs.com/wp-pulse1/?section=6
- Also you can check any other IIT faculty websites from 1G IITs or abroad faculty websites

#### I am not good in HTML design. What should I do?

- You can simply design it using sites.google.com
- Markdown: The Markdown is very simple as you type in word document
  - You can learn it from here: https://en.wikipedia.org/wiki/Markdown
  - Easy to implement: https://academicpages.github.io/
  - If you would like to convert it to html format, then you can convert it from here. <u>https://markdowntohtml.com/</u>
- Transfer the developed website contents to your respective pages as explained in next section

#### **Responsibilities of Each Faculty**

- Creation of website
- Securing your LDAP login credentials
- Keeping appropriate contents on the website
- Updating the information (at least) once in a semester

#### Useful Links

- Machine IP and Access Credentials
  - ➤ Machine IP address: 10.21.24.183
  - ➤ User Name: Moodle Login name
  - > Password: **Moodle Password**
- Use one of the following softwares to update your profiles in the machine
  - ➤ FileZilla:<u>https://cutt.ly/QzUbmGZ</u>
  - > WinSCP: <u>https://cutt.ly/MzUv3cP</u>
- Faculty profile/Webpage
  - https://facweb.iittp.ac.in/~<Faculty LDAP User Name>/

#### https://facweb.iittp.ac.in/~<Faculty Ldap Username>/

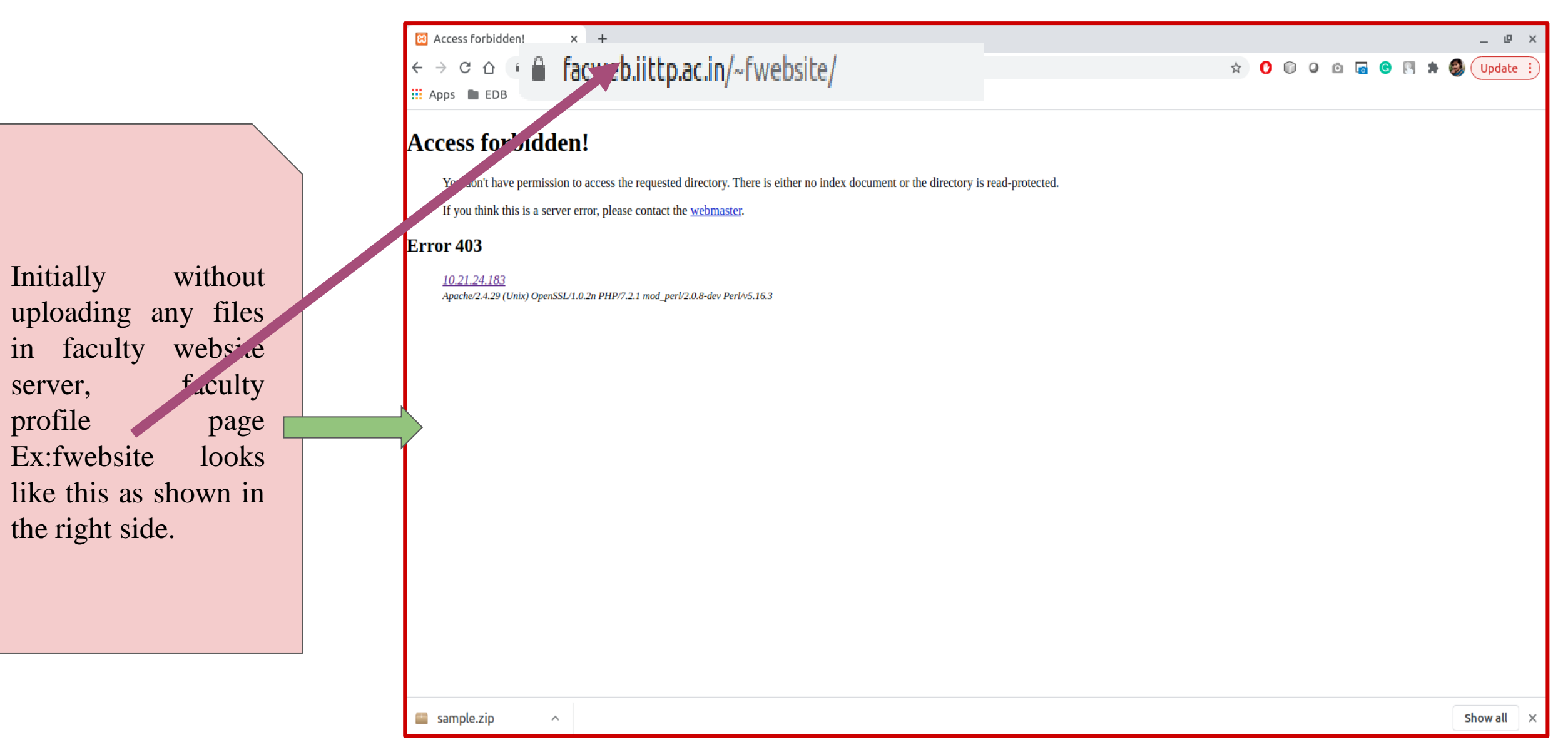

# Type 1

### Updating website using FileZilla

#### FileZilla HomePage

- *FileZilla* Download and Installation guide link <u>https://filezilla-</u> project.org/
- After completion of filezilla installation , Open the filezilla app by clicking 'FileZilla' icon on Desktop/apps location
- 'FileZilla' app opens a new window which looks
   like

|                                       |                      |                        | Filez          | แแล            |                        |                   | 900                 |
|---------------------------------------|----------------------|------------------------|----------------|----------------|------------------------|-------------------|---------------------|
| File Edit View Transfer Serv          | ver Bookmarks Help   |                        |                |                |                        |                   |                     |
|                                       | ) 🏦 😣 🗓 🗒 🏛          | 🤌 🦚                    |                |                |                        |                   |                     |
| Host: Userna                          | me: Password:        | Port:                  | Quickconnect - |                |                        |                   |                     |
|                                       |                      |                        |                |                |                        |                   |                     |
|                                       |                      |                        |                |                |                        |                   |                     |
| Local site: /home/venkatreddy/I       | Desktop/             |                        | •              | Remote site:   |                        |                   | ~                   |
| AndroidStudioProje                    | ects                 |                        | -              |                |                        |                   |                     |
| Desktop                               |                      |                        | •              |                |                        |                   |                     |
| Filename                              | Filesize Filetype    | Last modified          |                | Filename       |                        | Filesize Filetype | Last modified Permi |
|                                       | Пезис Песуре         |                        |                |                |                        |                   |                     |
| 🗋 index.html                          | 7 B html-file        | 03/19/2021 10:32:41 AM |                |                | Not connected to any s | erver             |                     |
| 📒 venkat-works                        | Directory            | 03/19/2021 10:35:51 AM |                | =              |                        |                   |                     |
| FacultyTestprofile                    | Directory            | 03/16/2021 07:39:08 PM |                |                |                        |                   |                     |
|                                       |                      |                        |                |                |                        |                   |                     |
|                                       |                      |                        |                |                |                        |                   |                     |
|                                       |                      |                        |                |                |                        |                   |                     |
| N                                     |                      |                        |                |                |                        |                   |                     |
|                                       |                      |                        |                | (4(            |                        |                   |                     |
| 1 file and 2 directories. Total size: | : 7 B                |                        |                | Not connected. |                        |                   |                     |
| Server/Local file Direct              | tio Pemote file      |                        |                |                | c                      | ize Priority      |                     |
| Direct                                | cio Remotente        |                        |                |                | IC                     | Phoney            |                     |
|                                       |                      |                        |                |                |                        |                   |                     |
|                                       |                      |                        |                |                |                        |                   |                     |
|                                       |                      |                        |                |                |                        |                   |                     |
|                                       |                      |                        |                |                |                        |                   |                     |
| (+(                                   |                      |                        | m              |                |                        |                   | )                   |
| Queued files Failed transfers         | Successful transfers |                        |                |                |                        |                   |                     |
|                                       |                      |                        |                |                |                        | 0                 | Dueue: empty        |

#### Login to *FileZilla*

|                                                                                                    |                                                     |                                                     |                                                                      | FileZilla      |                             |                       |
|----------------------------------------------------------------------------------------------------|-----------------------------------------------------|-----------------------------------------------------|----------------------------------------------------------------------|----------------|-----------------------------|-----------------------|
|                                                                                                    | File Edit View Transfer Serv                        | ver Bookmarks Help                                  |                                                                      |                |                             |                       |
|                                                                                                    | Host 10.21.24.18                                    | 83 Usernane:                                        | fwebsite                                                             | Rassword       | Port: 22 Quickconnect       | •                     |
|                                                                                                    | Local site: /home/venkatreddy/P                     | Disktop/                                            |                                                                      | ▼ Remote site: |                             | <b>_</b>              |
|                                                                                                    | AndroiestudioProje     Desktop                      | ects                                                |                                                                      |                |                             |                       |
| • Enter fegulty website                                                                                                    | Filename                                            | Filesize metype La                                  | ast modified 🗸                                                       | Filename       | Filesize Filetype           | Last modified Permiss |
| • Enter faculty website<br>server machine IP<br>address i.e 10.21,24.183<br>in host field and faculty<br><i>username</i> and <i>password</i><br>in respective fields and | <br>index.html<br>venkat-works<br>reartyTestprofile | 7 B html-file 03/<br>Directory 03/<br>Directory 03/ | /19/2021 10:32:41 AM<br>/19/2021 10:35:51 AM<br>/16/2021 07:39:08 PM | =              | Not connected to any server |                       |
| 22 in port field .                                                                                                    | 1 file and 2 directories. Total size:               | 7 B                                                 |                                                                      | Not connected. |                             |                       |
| -                                                                                                    | Server/Local file Direct                            | tio Remote file                                     |                                                                      |                | Size Priority               |                       |
|                                                                                                    | Queued files Failed transfers S                     | Successful transfers                                |                                                                      | - 11           | )<br>)                      | )))<br>Dueue: empty   |

#### Your HomePage in *FileZilla*

With correct login credentials it will connect to faculty webpage server i.e:10.21.24.183. and it will display local machine on the *left side* panel and remote machine user file directory on the *right side* panel.

 Note:All the files related to faculty website/profile must be uploaded into *'website'* directory,So Just click on *'website'* folder on rightside panel

| File Edit View Transfer Server Bookmarks Help                                                                                                    |                                                                                                    |                                                                                                    |
|----------------------------------------------------------------------------------------------------|----------------------------------------------------------------------------------------------------|----------------------------------------------------------------------------------------------------|
|                                                                                                    |                                                                                                    |                                                                                                    |
| Host: sftp://10.21.24.18 Username: fwebsite Password: •••••• Port:                                                                                          | Quickconnect                                                                                                    |                                                                                                    |
| Status: Connecting to 10.21.24.183<br>Status: Connected to 10.21.24.183<br>Status: Patriaving directory listing                                             |                                                                                                    |                                                                                                    |
| Local site: //home/venkatreddy/Desktop/                                                                                                    | Remote site: /home/users/fwebsite                                                                                               | •                                                                                                    |
| <ul> <li>AndroidStudioProjects</li> <li>Desktop</li> <li>Documents</li> <li>Downloads</li> </ul>                                                            | v v v /<br>v v v home<br>v v vsers<br>v fwebsite                                                                                |                                                                                                    |
| Filesize Filetype Last modified 🗸                                                                                                    | Filename                                                                                                    | Filesize Filetype Last modified Permiss                                                                                                    |
| <br>index.html 7 B html-file 03/19/2021 10:32:41 AM<br>venkat-works Directory 03/19/2021 10:35:51 AM<br>FacultyTestprofile Directory 03/16/2021 07:39:08 PM | <ul> <li></li> <li>.profile</li> <li>.bashrc</li> <li>.bash_logout</li> <li>website</li> <li>.config</li> <li>.cache</li> </ul> | 807 B File       03/19/2021       -rw-r-r-         3.8 KB File       03/19/2021       -rw-r-r-         220 B File       03/19/2021       -rw-r-r-         Directory       03/19/2021       drwxr-xr         Directory       03/19/2021       drwx         Directory       03/19/2021       drwx |
| 1 file and 2 directories. Total size: 7 B                                                                                                    | ردر<br>Selected 1 directory.                                                                                                    | )))                                                                                                    |
| Server/Local file Directio Remote file                                                                                                    |                                                                                                    | Size Priority                                                                                                    |
|                                                                                                    |                                                                                                    | Size , Horky                                                                                                    |
| Queued files     Failed transfers     Successful transfers                                                                                                  |                                                                                                    | Ŷ Queue: empty ●●                                                                                                    |

#### Uploading files using *FileZilla*

Select a file that you want to upload as a faculty webpage into the server.Here, We will try to upload *index.html* from local machine on the left side panel to 'website' directory of remote machine on right side panel.

| Password:<br>Password:<br>re Filetype<br>B html-file | <ul> <li>Port:</li> <li>Last modified v</li> <li>03/19/2021 10:32:41 AM</li> </ul>                                                                                                    | Quickconnect | Remote site: //home/users/fwebsite/website                                              | Filesize Filetype | Last modified Permi |
|------------------------------------------------------|----------------------------------------------------------------------------------------------------|--------------|-----------------------------------------------------------------------------------------|-------------------|---------------------|
| Password:                                            | : ■ Port: ■ Port: ■ P | Quickconnect | Remote site: /home/users/fwebsite/website                                               | Filesize Filetype | Last modified Permi |
| ze Filetype<br>B html-file                           | Last modified ↓<br>03/19/2021 10:32:41 AM                                                                                                    |              | Remote site: /home/users/fwebsite/website                                               | Filesize Filetype | Last modified Permi |
| e Filetype<br>B html-file                            | Last modified ↓<br>03/19/2021 10:32:41 AM                                                                                                    |              | Remote site: /home/users/fwebsite/website  Filename  i. index.html                      | Filesize Filetype | Last modified Permi |
| e Filetype<br>B html-file                            | Last modified ↓<br>03/19/2021 10:32:41 AM                                                                                                    |              | <ul> <li>fwebsite</li> <li>.cache</li> <li>.config</li> <li>website</li> </ul> Filename | Filesize Filetype | Last modified Perm  |
| ze Filetype<br>B html-file                           | Last modified ∨<br>03/19/2021 10:32:41 AM                                                                                                    |              | Filename index.html                                                                     | Filesize Filetype | Last modified Perm  |
| B html-file                                          | 03/19/2021 10:32:41 AM                                                                                                    |              | <ul> <li>index.html</li> </ul>                                                          | 202 R html file   | 02/10/2021          |
| B ntmi-rite                                          | 03/19/2021 10:32:41 AM                                                                                                    |              | Index.nunt                                                                              |                   |                     |
|                                                      | 03/10/2021 10:35:51 AM                                                                                                    |              | 5                                                                                       | 202 D Infinence   | 03/19/2021 1991-1   |
| Directory                                            | 03/16/2021 07:39:08 PM                                                                                                    |              |                                                                                         |                   |                     |
|                                                      |                                                                                                    |              | (* (                                                                                    |                   | )                   |
|                                                      |                                                                                                    |              |                                                                                         | Size Priority     |                     |
|                                                      |                                                                                                    | m            |                                                                                         | )                 | )                   |
|                                                      | ansfers (1)                                                                                                    | ansfers (1)  | ansfers (1)                                                                             | <pre></pre>       | <pre></pre>         |

#### Faculty Website Display

|                          | ➢ https://facweb.iittp.ac.in/ × +                                         |           |    |          |       | _ @ ×    |   |
|--------------------------|---------------------------------------------------------------------------|-----------|----|----------|-------|----------|---|
|                          | ← → C ☆ 🔒 facweb.iittp.ac.in/~fwebsite/                                   | \$<br>0 🛈 | 00 | <b>G</b> | 🖪 🗯 🧕 | Update : | ) |
|                          | 👯 Apps 🖿 EDB 🖿 SARAT 🖿 incois 🖿 IIT Tirupati 🖿 Math 🖿 Study 🖿 Development |           |    |          |       |          |   |
|                          |                                                                           |           |    |          |       |          | l |
| • Once the file          |                                                                           |           |    |          |       |          |   |
| 'index.html'             | IIT Tirupati faculty ' <i>fwebsite</i> ' profile page                     |           |    |          |       |          |   |
| uploaded .by             |                                                                           |           |    |          |       |          |   |
| refreshing we can        |                                                                           |           |    |          |       |          |   |
| refreshing we can        |                                                                           |           |    |          |       |          | 1 |
| see our profile in       |                                                                           |           |    |          |       |          |   |
| the browser.             |                                                                           |           |    |          |       |          |   |
| https://facweb.iitt      |                                                                           |           |    |          |       |          |   |
| p.ac.in/~fwebsite/       |                                                                           |           |    |          |       |          |   |
| <u>+</u>                 |                                                                           |           |    |          |       |          |   |
| Note: fwebsite is UT     |                                                                           |           |    |          |       |          |   |
| Timunati testing faculty |                                                                           |           |    |          |       |          |   |
| Thupan testing juculty   |                                                                           |           |    |          |       |          |   |
| profile. Use your        |                                                                           |           |    |          |       |          |   |
| username instead of      |                                                                           |           |    |          |       |          |   |
| fwebsite                 |                                                                           |           |    |          |       |          |   |
|                          |                                                                           |           |    |          |       |          |   |
|                          |                                                                           |           |    |          |       |          |   |
|                          |                                                                           |           |    |          |       |          | - |

#### Updating your website using FileZilla

- You can update the website by uploading required files into the 'website' directory of faculty website server i.e:10.21.24.183
- Here, We have uploaded and replaced the existing file(s) in the website folder by following same procedure mentioned in the earlier sides

| atus: Starting upload of /home<br>atus: File transfer successful, t                                                                                                    | /venkatreddy/Desktop/Fa<br>ransferred 17.2 KB in 1 sec                                                                                                    | cultyTestprofile/assets/custom/2.2.2                                                                                                    | /images/layou | its/michael/portfolio/2-columns/13.jpg                                      |                                                                                                    |                                                                                                    |
|----------------------------------------------------------------------------------------------------|----------------------------------------------------------------------------------------------------|----------------------------------------------------------------------------------------------------|---------------|-----------------------------------------------------------------------------|----------------------------------------------------------------------------------------------------|----------------------------------------------------------------------------------------------------|
| ocal site: /home/venkatreddy/Des                                                                                                    | ktop/FacultyTestprofile/                                                                                                    |                                                                                                    | -             | Remote site: /home/users/fwebsite/website                                   |                                                                                                    |                                                                                                    |
| <ul> <li>AndroidStudioProjects</li> <li>Desktop</li> <li>FacultyTestprofile</li> <li>screenshots</li> </ul>                                                                                                    | ;                                                                                                    |                                                                                                    |               | <ul> <li>vers</li> <li>vebsite</li> <li>vebsite</li> <li>vebsite</li> </ul> |                                                                                                    |                                                                                                    |
| ilename                                                                                                    | Filesize Filetype                                                                                                    | Last modified 🗸                                                                                                    | 4             | Filename                                                                    | Filesize Filetype                                                                                                    | Last modified Peri                                                                                                    |
| portfolio-item-03.html<br>portfolio-item-02.html<br>portfolio-item-01.html<br>portfolio-4-col-caption.html<br>portfolio-3-col-caption.html<br>portfolio-3-col-caption.html<br>portfolio-3-col.html<br>portfolio-2-col.caption.html<br>portfolio-2-col.html<br>contacts.html<br>blogpost.html<br>blog-ist.html<br>blog-3-col.html | 24.1 KB html-file<br>21.9 KB html-file<br>21.6 KB html-file<br>31.0 KB html-file<br>36.3 KB html-file<br>34.7 KB html-file<br>34.9 KB html-file<br>30.9 KB html-file<br>31.1 KB html-file<br>14.8 KB html-file<br>20.5 KB html-file<br>31.9 KB html-file<br>29.4 KB html-file<br>29.4 KB html-file | 03/19/2021 03:11:48 PM<br>03/19/2021 03:11:36 PM<br>03/19/2021 03:11:23 PM<br>03/19/2021 03:11:23 PM<br>03/19/2021 03:10:57 PM<br>03/19/2021 03:10:57 PM<br>03/19/2021 03:10:31 PM<br>03/19/2021 03:10:31 PM<br>03/19/2021 03:09:59 PM<br>03/19/2021 03:09:59 PM<br>03/19/2021 03:09:34 PM<br>03/19/2021 03:09:21 PM<br>03/19/2021 03:09:28 PM<br>03/19/2021 03:08:53 PM<br>03/19/2021 03:08:34 PM |               | <ul> <li></li></ul>                                                         | 21.4 KB html-file<br>18.7 KB html-file<br>26.0 KB html-file<br>24.1 KB html-file<br>21.9 KB html-file<br>21.6 KB html-file<br>36.3 KB html-file<br>34.9 KB html-file<br>34.7 KB html-file<br>31.1 KB html-file<br>30.9 KB html-file<br>30.9 KB html-file | 03/19/2021rwx<br>03/19/2021rwx<br>03/19/2021rwx<br>03/19/2021rwx<br>03/19/2021rwx<br>03/19/2021rwx<br>03/19/2021rwx<br>03/19/2021rwx<br>03/19/2021rwx<br>03/19/2021rwx<br>03/19/2021rwx<br>03/19/2021rwx<br>03/19/2021rwx |
| elected 17 files and 1 directory. Tota                                                                                                    | al size: 457.9 KB                                                                                                    |                                                                                                    |               | 17 files and 1 directory. Total size: 457.9 KB                              |                                                                                                    |                                                                                                    |
| Server/Local file Directio                                                                                                    | Remote file                                                                                                    |                                                                                                    |               |                                                                             | Size Priority                                                                                                    |                                                                                                    |

#### Faculty website updates on refresh

\_ @ ×

Bē

PERSONAL INFO

NAME:

BIRTH DATE:

ADDRESS:

PHONE:

EMAIL:

Samuel F. Anderson

1234, Direct drive,

1 234 567 89 10

Daytona Beach, Fl, USA

james@anderson.com

03/12/1980

| ttps://facweb.iittp.ac.in, × +                                        | _ @ ×                      |                                                                                                    |
|-----------------------------------------------------------------------|----------------------------|----------------------------------------------------------------------------------------------------|
| C A facweb.iittp.ac.in/~fwebsite/                                     | 🖈 🚺 🖗 🖉 🔯 🐻 🕅 🗯 🎒 Update 🗄 |                                                                                                    |
| ips 🖿 EDB 🖿 SARAT 🆿 incois 🖿 IITTirupati 🆿 Math 🖿 Study 🖿 Development |                            |                                                                                                    |
| IIT Tirupati faculty <i>'fwebsite'</i> profile pa                     | ge                         |                                                                                                    |
|                                                                       |                            |                                                                                                    |
|                                                                       |                            |                                                                                                    |
|                                                                       |                            |                                                                                                    |
|                                                                       |                            | 🖸 Gridus vCard   Home x +                                                                                                    |
|                                                                       |                            | ← → C ①                                                                                                    |
|                                                                       |                            | 🔢 Apps 🖿 EDB 🖿 SARAT 🖿 incois 🖿 IIT Tirupati 🖿 Math 🖿 Study 🖿 Development                                                                                                    |
|                                                                       |                            | Samuel Anders                                                                                                    |
|                                                                       |                            | The experienced Photogr                                                                                                    |
| Once the files                                                        |                            | SAMPLE TEMPLATE                                                                                                    |
| are updated, the                                                      |                            | PERFECT FOR CV / RESUME OR PORTFOLIO WEBSITE                                                                                                    |
| faculty website<br>changes<br>automatically                           |                            | MODERN       SIMPLE CV       Constraints       RESPONSIVE         The Gridus Resume       Gridus Personal Template       Works fast and lo         Template has an unique       Is the simple, clean and       on any device with         modern flat intuitive       stylish fully-responsive       wide range of the         design. You can choose       resume theme with       resolution. Suppo         one of 8 Color schemes.       modern creative design.       Goodle SED rules |

## Type 2

#### Updating website using WinSCP

#### WinSCP HomePage

- WinSCP Download and Installation guide link <u>https://winscp.net/eng/d</u> <u>ocs/guide\_install</u>
- After completion of WinSCP installation , Open the WinSCP app by clicking 'WinSCP' icon on Desktop/apps location
- *'WinSCP'* app opens a new window which looks like

| erties 🚰 Ne                       | ■ <b>1 2</b> 8<br>••• • • • <b>∀</b>                              |                                    | I Download 🗸 📝                 | • 😨 •   ← • → •   💼 🖬 🏠<br>' Edit • 🗶 ፊ 🕞 Properties   🞬 1 | 🦉   🔯 Find Files   🏪<br>New + 🛛 🛨 🖃 🗑 |                  |
|-----------------------------------|-------------------------------------------------------------------|------------------------------------|--------------------------------|------------------------------------------------------------|---------------------------------------|------------------|
|                                   | Channel                                                           |                                    |                                | Cos Channel                                                | Notes Ourse                           |                  |
| ent directory<br>folder<br>folder | 22-03-2021 15:09:58<br>22-03-2021 14:59:32<br>22-03-2021 15:10:07 |                                    | Name                           | Size Changed                                               | Nights Owner                          |                  |
|                                   |                                                                   | 🦾 Login                            |                                | - 🗆 X                                                      |                                       |                  |
|                                   |                                                                   | 🛒 New Site                         | Session                        |                                                            |                                       |                  |
|                                   |                                                                   |                                    | SFTP V                         |                                                            |                                       |                  |
|                                   |                                                                   |                                    | Host name:                     | Port number:                                               |                                       |                  |
|                                   |                                                                   |                                    | User name:                     | Password:                                                  |                                       |                  |
|                                   |                                                                   |                                    | Save 🔽                         | Advanced 🔽                                                 |                                       |                  |
|                                   |                                                                   |                                    |                                |                                                            |                                       |                  |
|                                   |                                                                   |                                    |                                |                                                            |                                       |                  |
|                                   |                                                                   | Taala 💌 Maaa                       |                                | Class                                                      |                                       |                  |
|                                   |                                                                   | Show Login dialog on startup and w | hen the last session is closed | Close hep                                                  |                                       |                  |
|                                   |                                                                   |                                    |                                |                                                            |                                       |                  |
|                                   |                                                                   |                                    |                                |                                                            |                                       |                  |
|                                   |                                                                   |                                    |                                |                                                            |                                       |                  |
|                                   |                                                                   |                                    |                                |                                                            |                                       |                  |
|                                   |                                                                   |                                    |                                |                                                            |                                       |                  |
|                                   |                                                                   |                                    |                                |                                                            |                                       | Activate Windows |

#### Login to WinSCP

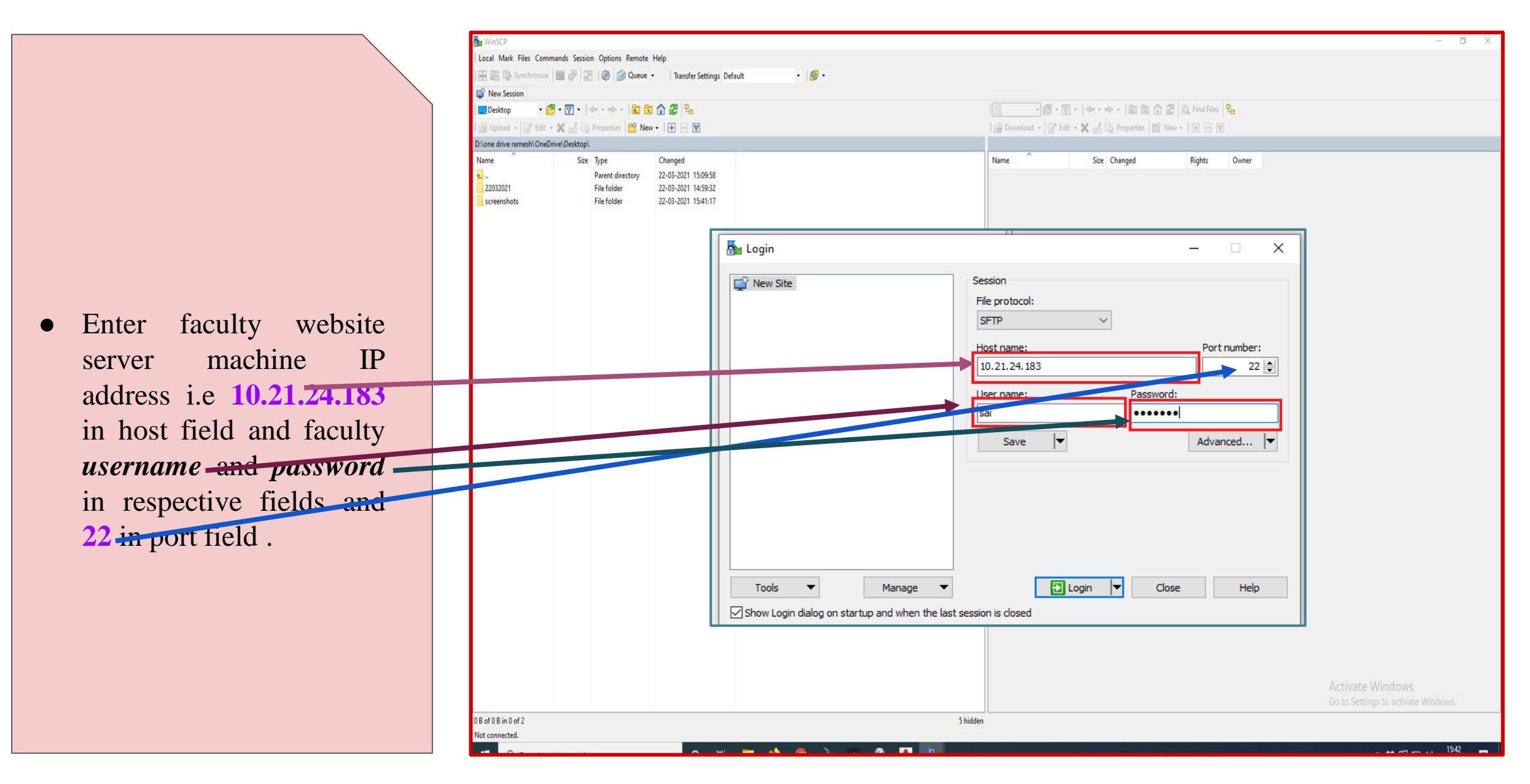

#### Your HomePage in *WinSCP*

With correct login credentials it will connect to faculty webpage server i.e:10.21.24.183. and it will display local machine on the *left* side panel and remote machine user file directory on the *right* side panel.

 Note:All the files related to faculty website/profile must be uploaded into *'website'* directory,So Just click on *'website'* folder on the right side panel

| Desktop 🔹 🚰                                                  | • 🛛 •   🔶 • 🔶 🖬                                                            | a 🙃 🎜 🐾                                               | 📙 sai 🔹 🍯 🕶                        | 🗹 •   • • • • 🗈 🗖 🏠 🎜                                      | C Find Files                     | 9 <sub>0</sub>       |                                                         |
|--------------------------------------------------------------|----------------------------------------------------------------------------|-------------------------------------------------------|------------------------------------|------------------------------------------------------------|----------------------------------|----------------------|---------------------------------------------------------|
| 🛛 Upload 🔹 🕅 Edit 🔸                                          | 🗙 🛃 🕞 Properties 📑 Ne                                                      | w • [+ - 🛛                                            | I 🔐 Download 🔹 🃝                   | Edit • 🗙 🚮 🕞 Properties 📑 New                              | • • • • • •                      |                      |                                                         |
| one drive ramesh\OneDrive\Desktop\                           |                                                                            |                                                       | /home/users/sai/                   |                                                            |                                  | 12 1                 |                                                         |
| ione drive ramesh\OneDr<br>me<br><br>22032021<br>screenshots | ive/Dektop)<br>Size Type<br>Parent directory<br>File folder<br>File folder | Changed<br>22-03-2021 15:09:58<br>22-03-2021 15:41:17 | /nome/users/sa/<br>Name<br>website | Size Changed<br>22-03-2021 16/10:53<br>22-03-2021 16/10:53 | Rights<br>nvar-xr-x<br>nvar-xr-x | Owner<br>root<br>sai |                                                         |
| of 0 B in 0 of 2                                             |                                                                            |                                                       | 5 bidden 08 of 08 in 0 of 1        |                                                            |                                  |                      | Activate Windows<br>Go to Settings to activate Windows. |
|                                                              |                                                                            |                                                       |                                    |                                                            |                                  |                      | G SFTP-3 🗐 0:                                           |

#### Uploading files using WinSCP

• Select a file that you want to upload as a faculty webpage into the server. Here, We will try to upload *index.html* from local machine on the left side panel to 'website' directory of remote machine on right side panel.

| website - sai@10.21.24.18                                                                           | 3 - WinSCP                                                                           |                                                                                                    |       |          |                                                        |                                                                 |                              |                     | - 0                                                     |
|----------------------------------------------------------------------------------------------------|--------------------------------------------------------------------------------------|----------------------------------------------------------------------------------------------------|-------|----------|--------------------------------------------------------|-----------------------------------------------------------------|------------------------------|---------------------|---------------------------------------------------------|
| ocal Mark Files Comma                                                                               | ands Session Options Remote                                                          | Help                                                                                                |       |          |                                                        |                                                                 |                              |                     |                                                         |
| 🗄 🚟 🔁 Synchronize 🛛                                                                                 | 🖬 🦑 💽   🎯 🎒 Queue 🔹                                                                  | Transfer Settings Default                                                                           | • 🕼 • |          |                                                        |                                                                 |                              |                     |                                                         |
| sai@10.21.24.183 🗙 📮                                                                                | 🖇 New Session                                                                        |                                                                                                    |       |          |                                                        |                                                                 |                              |                     |                                                         |
| 🗖 Desktop 🔹 🥶                                                                                       | • 🗑 •   + • + •   🖬 🕅                                                                | 1 2 %                                                                                               |       |          | website 🔹 🚰 🔹 🛐                                        | 🛛 •   🗢 • 🔶 - 📘 🖸 🏠 🎜                                           | 🔍 Find Files                 | 2 <mark>e</mark>    |                                                         |
| 🖟 Upload 🔹 📝 Edit 🔸                                                                                 | 🗶 🛃 🕞 Properties 📑 New                                                               | • 🕀 🖃 🗹                                                                                             |       |          | 🛛 🙀 Download 👻 📝 Edi                                   | it 🔹 🗶 🛃 🕞 Properties  😁 New                                    | • 🕂 🖃 🕅                      |                     |                                                         |
| \one drive ramesh\OneDriv                                                                           | ve\Desktop\                                                                          |                                                                                                    |       |          | /home/users/sai/website/                               |                                                                 |                              |                     |                                                         |
| Ivone drive ramesh\OneDriv<br>Iame ^<br>22032021<br>FacultyTestprofile<br>screenshots<br>index.html | Size Type<br>Parent directory<br>File folder<br>File folder<br>1 KB Microsoft Edge H | Changed<br>22-03-2021 15:45:43<br>22-03-2021 15:45:26<br>22-03-2021 15:46:26<br>22-03-2021 10:02:28 |       |          | Inorme/users/sai/website/<br>Name<br>t<br>C_index.html | Size Changed<br>22-03-2021 16:10:53<br>1 KB 22-03-2021 10:02:28 | Rights<br>rwxrxrx<br>gydr-re | Owner<br>Sai<br>Sai |                                                         |
|                                                                                                    |                                                                                      |                                                                                                    |       |          |                                                        |                                                                 |                              |                     | Activate Windows<br>Go to Settings to activate Windows. |
| of 282 B in 0 of 4                                                                                  |                                                                                      |                                                                                                    |       | 5 hidden | 282 B of 282 B in 1 of 1                               |                                                                 |                              |                     |                                                         |
| -                                                                                                   |                                                                                      |                                                                                                    |       |          | _                                                      |                                                                 |                              | _                   | 🔂 SFTP-3                                                |

#### Faculty Website Display

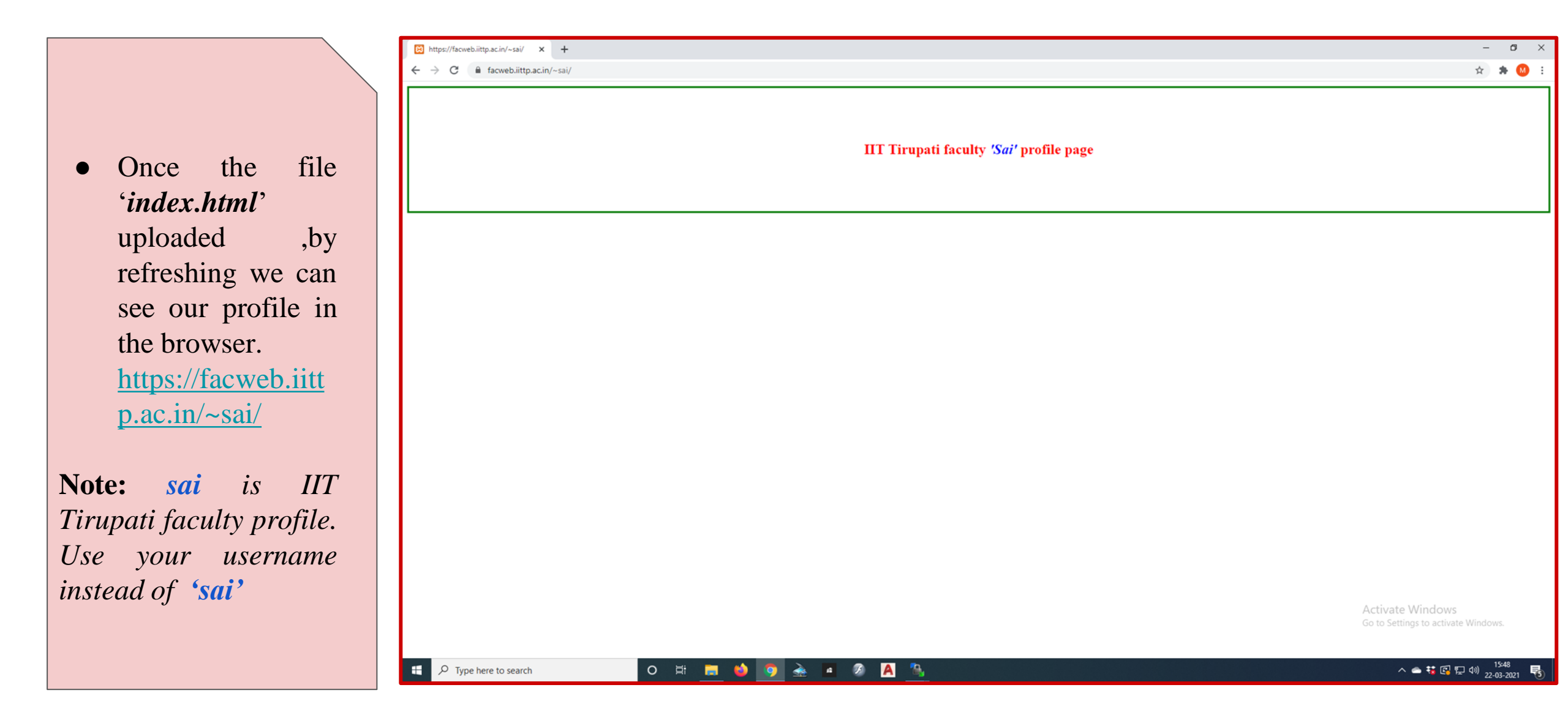

#### Updating your website using WinSCP

- You can update the website by uploading required files into the 'website' directory of faculty website server i.e:10.21.24.183
- Here, We have uploaded and replaced the existing file(s) in the website folder by following same procedure mentioned in the earlier sides

| Bu FacultyTestprofile - sai@10.21.24.183 - WinSCP                                                                                                    | - 6 >                                                                                               |  |  |  |  |  |  |
|----------------------------------------------------------------------------------------------------|----------------------------------------------------------------------------------------------------|--|--|--|--|--|--|
| Local Mark Files Commands Session Options Remote Help                                                                                                    |                                                                                                    |  |  |  |  |  |  |
| 🕀 👺 📚 Synchronize 🔲 🧬 💽 🎯 Queue 🔹 🛛 Transfer Settings Default 🔹 🔗 🔹                                                                                                    |                                                                                                    |  |  |  |  |  |  |
| 🥃 sai@10.21.24.183 🗙 🖆 New Session                                                                                                    |                                                                                                    |  |  |  |  |  |  |
| Desktop · 🖉 · 🕅 · 🖛 · + · 🔯 🕅 🏠 🐉                                                                                                    | website • 🧐 • 🔯 • 🐼 • 🐟 • 🔂 😥 🎧 🧟 🔯 🔯 Find Files                                                    |  |  |  |  |  |  |
| In Inload + 2 Edit + W - De Propeties PR New + 1+ - 1                                                                                                    |                                                                                                    |  |  |  |  |  |  |
|                                                                                                    |                                                                                                    |  |  |  |  |  |  |
| None unreteness one See Tue Changed                                                                                                    | Ninne Charles Street Street Street                                                                  |  |  |  |  |  |  |
| Utote dave fames (UneDrecorpracting response)         Name       Size       Type       Changed         assets       File folder       22-03-2021 15:45:26         © blog-2-col.html       29 KB       Microsoft Edge H       22-03-2021 10:02:26         © blog-3-col.html       29 KB       Microsoft Edge H       22-03-2021 10:02:26         © blog-fist.html       21 KB       Microsoft Edge H       22-03-2021 10:02:26         © contacts.html       15 KB       Microsoft Edge H       22-03-2021 10:02:26         © reedback.html       15 KB       Microsoft Edge H       22-03-2021 10:02:26         © index.html       15 KB       Microsoft Edge H       22-03-2021 10:02:26         © portfolio-2-col.html       21 KB       Microsoft Edge H       22-03-2021 10:02:28         © portfolio-2-col.html       31 KB       Microsoft Edge H       22-03-2021 10:02:28         © portfolio-2-col.html       31 KB       Microsoft Edge H       22-03-2021 10:02:28         © portfolio-2-col.html       31 KB       Microsoft Edge H       22-03-2021 10:02:28         © port       Edit       File       22-03-2021 10:02:28         © port       © Col.html       Si KB       Wicrosoft Edge H       22-03-2021 10:02:28         © port | None Size Changed Rights Owner<br>22-03-2021 1610:53 revr+v++ sai<br>revr+v+++ sai<br>revr+v+++ sai |  |  |  |  |  |  |
|                                                                                                    | Activate Windows<br>Go to Settings to activate Windows.                                             |  |  |  |  |  |  |
| 44 / KB of 44 / KB in 18 of 18                                                                                                    | 2//sot2//sin1of1                                                                                    |  |  |  |  |  |  |
|                                                                                                    | SF1P-3 0.0700                                                                                       |  |  |  |  |  |  |
| 🕂 🔎 Type here to search 🛛 🔿 🛱 🦉 🙆 🦓                                                                                                    | A 🔐 ^ ▲ 🗟 및 선 (0) 2530                                                                              |  |  |  |  |  |  |

#### Faculty website updates on refresh

| 🔁 https://bushitta.sci/s.cu/ 🗴 🛓                        | - σ ×                                                                                         |                                                                                                    |                                                                                                    |
|---------------------------------------------------------|-----------------------------------------------------------------------------------------------|----------------------------------------------------------------------------------------------------|----------------------------------------------------------------------------------------------------|
| € → C ii facebittpacin/-sa/                             | ¢) 🔶 🖸                                                                                        |                                                                                                    |                                                                                                    |
| IIT Tirupati faculty 'Sai' profile page                 |                                                                                               |                                                                                                    |                                                                                                    |
|                                                         |                                                                                               |                                                                                                    |                                                                                                    |
|                                                         | Gridus vCard   Home<br>$\boldsymbol{\leftarrow} \rightarrow \boldsymbol{C}$ ${=}$ facwebuilty | × +<br>hp.ac.in/~sal/                                                                                                    | - Ø<br>* * 😵 🕐                                                                                                 |
| 🛱 🔎 Type here to search O EP 📷 🧆 💽 🚵 🕷 🕸 🐴              | Activate Windows<br>Ge to Settings to activate Windows<br>소 또 정 다 에 <sub>2:00-201</sub> 명     | Samuel Anderson<br>The experienced UI/UX Designer                                                                                                    | Bē                                                                                                    |
|                                                         |                                                                                               | If the second second       | FEEDBACK BLOG                                                                                                  |
| • Once the files<br>are updated, the<br>faculty website |                                                                                               | MODERN      The Gridus Resume      Template has an unique modern flat intuitive design. You can choose one of 8 Color schemes.     Simple CV      Gridus Personal Template is the simple, clean and     singlish fully-responsive resume theme with modern creative design.     Simple CV      Gridus Personal Template     is the simple, clean and     modern creative design.     Simple CV      Gridus Personal Template     is the simple, clean and     modern creative design.     Simple CV      Gridus Personal Template     is the simple, clean and     modern creative design.     Simple CV      Gridus Personal Template     is the simple, clean and     modern creative design.     Simple CV      Simple CV | Arte: 00.101300<br>SS: 1234. Direct drive.<br>Daytona Beach: FI, USA<br>: 1234.567.89.10<br>james⊜anderson.com |
| changes<br>automatically                                | . P Type here to sear                                                                         | ch                                                                                                    | 93% Activate Windows<br>Goto Settings to activate Windows<br>수 속 밖 @ 단 에 1 <sup>151</sup> 1                    |

## THANK YOU

--:0:--